### <u>https://elearning.shisu.edu.cn/</u>FAQS 学生版

<mark>您好!请您务必认真读完本说明,包括其中的外部链接</mark>!您的大部分问题都有答案。维 护老师一个人无法服务很多人,还请理解。

#### 目录

| 1. | 登录&切换界面语言      | 1  |
|----|----------------|----|
| 2. |                | 2  |
| 3. | 课程默认设置         | .2 |
| 4. | 我登录后找不到我的课怎么办? | 3  |

### 1.登录&切换界面语言

**请使用 Chrome、360 等浏览器 (不要使用 IE)** 打开 <u>https://elearning.shisu.edu.cn</u>,点击 首页右上角"登录"链接,进入如下图所示页面。上外师生请输入统一身份认证同一套用户名 密码登录,校外师生请输入告知您的用户名密码登录:上外师生忘记密码请点击"忘记用户 名或密码了"链接自助重置密码,校外师生忘记密码请联系告知您用户名密码的人员。

| SISU-eLearning网上课<br>堂 |  |  |  |  |
|------------------------|--|--|--|--|
| 上外统一身份认证学工号/用户名        |  |  |  |  |
| 密码                     |  |  |  |  |
| □记住用户名                 |  |  |  |  |
| 登录                     |  |  |  |  |
| 忘记用户名或密码了?             |  |  |  |  |

**图** 1

登录后可能您的界面语言变成了英语(系统的默认语言),您可以在顶部导航菜单中手动 将其改成中文(有可能简体中文在下拉菜单底部),如下图:

| OODLE TUTORIAL | EDUCATION INFORMATIZATION | ENGLISH (EN) 👻 |
|----------------|---------------------------|----------------|
|                |                           | 简体中文 (zh_cn)   |
| え,             |                           | 日本語 (ja)       |
|                |                           |                |

您还可以修改自己偏爱的界面语言,点击右上角头像右边的三角形如下三张图操作:

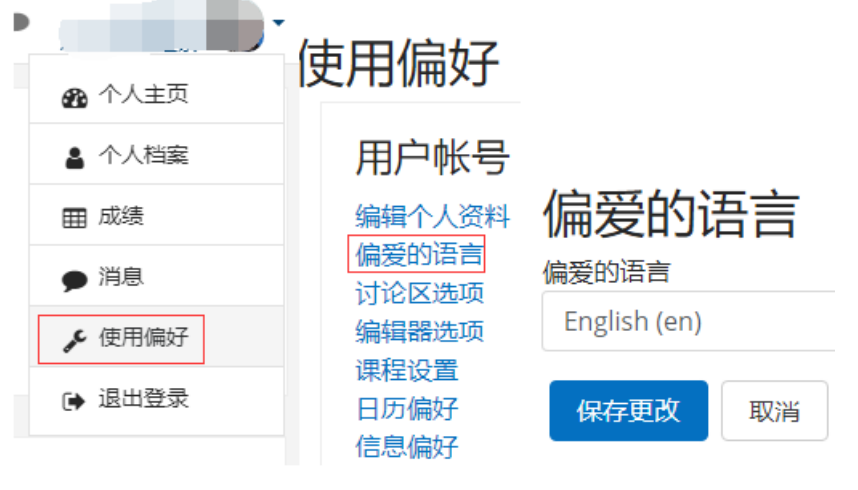

图 3

# 2. 检查自己的 Email 是否正确以便接收各 类通知邮件

系统会发送作业 deadline 提醒、BBS 回帖提醒等各类通知邮件,所以请设置正确、常用的 Email,操作路径为:点右上角头像右边三角箭头->选"个人档案"->点击"编辑个人资料"->检查是否有必要修改"Email 地址"字段。如下图所示:

| ● 个人主页 用户细节 (会相合 ↓ 2010)                                      |   |
|---------------------------------------------------------------|---|
| ▲ 个人档案 国家和地区 Email地址                                          |   |
| 田 成绩<br>图 4 (具 2 个生哪的裁图拼去———————————————————————————————————— | 4 |

### 3. 课程默认设置

当您登录后,进入"个人主页",即可看到自己已经开设的课程列表,点击其中的某门课程,进入该课程概览页,如:

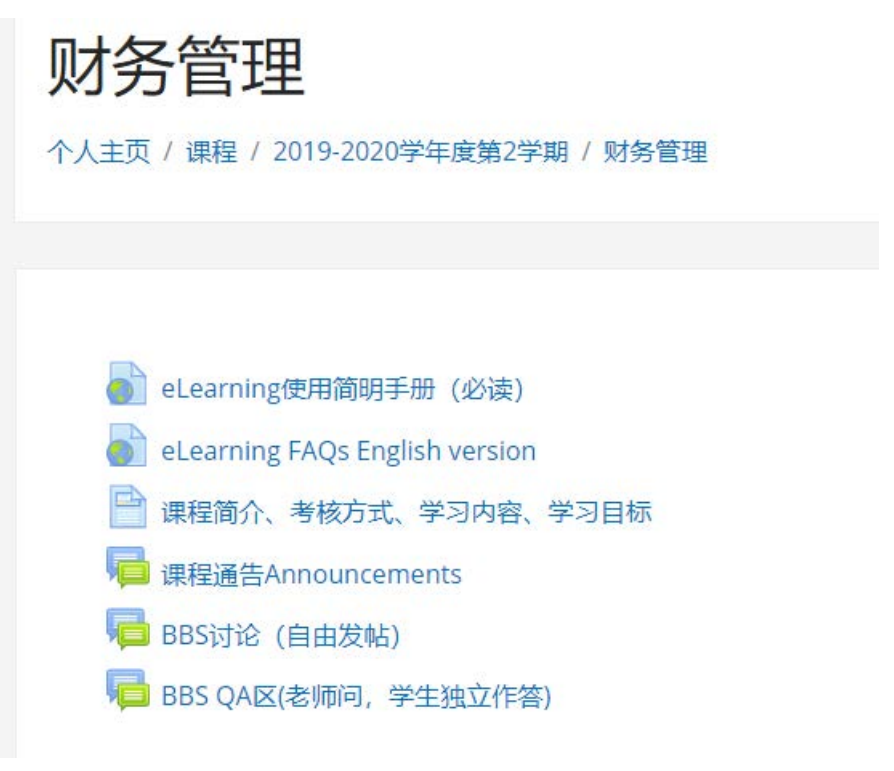

图 5

## 4. 我登录后找不到我的课怎么办?

您登录后点击左上角站点名称,然后点击"进行中"、"尚未开始的"、"过期的"都找找看 (如下图),仍确认没有自己的课程后,请联系您的老师。

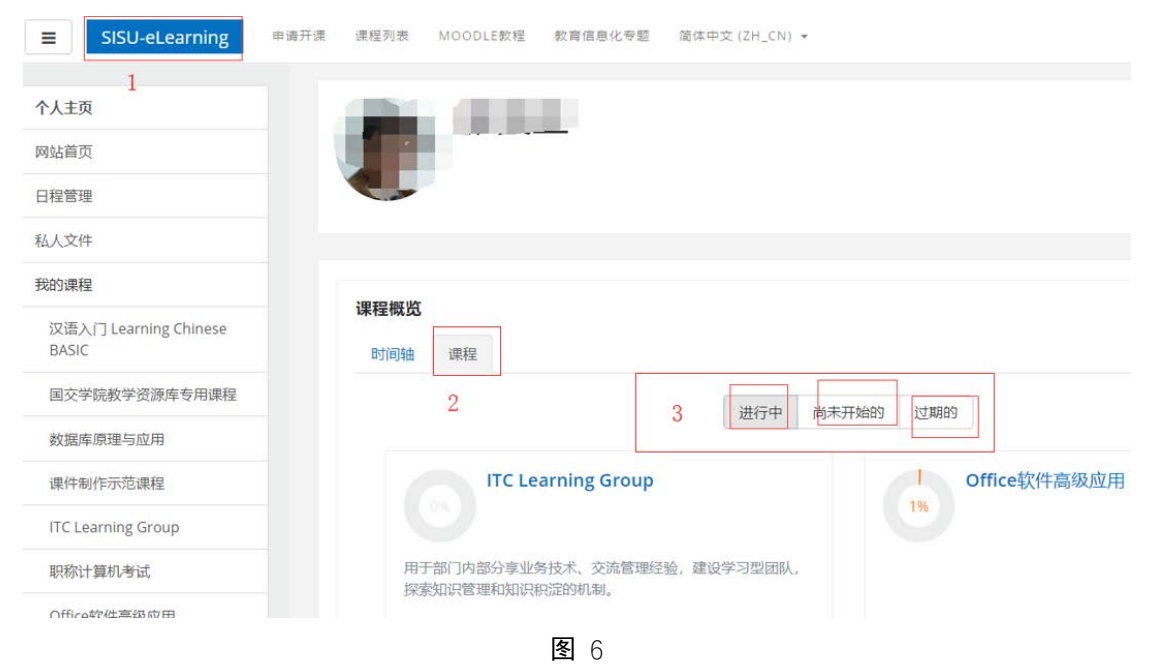